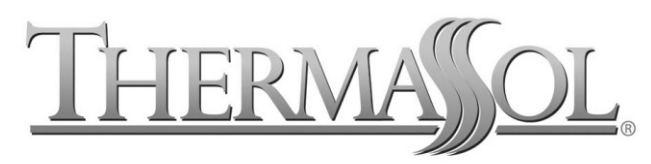

Superior Steamshower Systems

# SOLITUDE WIRELESS WI-FI CONTROLLER

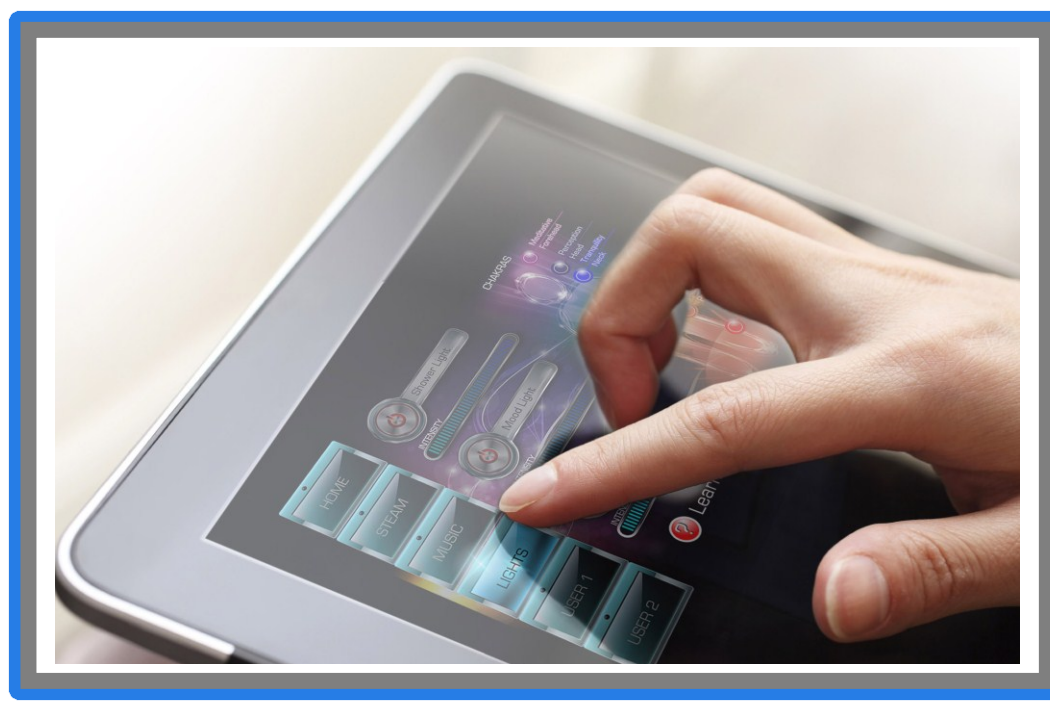

PART NUMBER SWM-1

FOR USE WITH ANDROID AND APPLE WI-FI EQUIPPED DEVICES

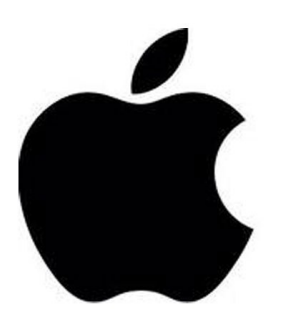

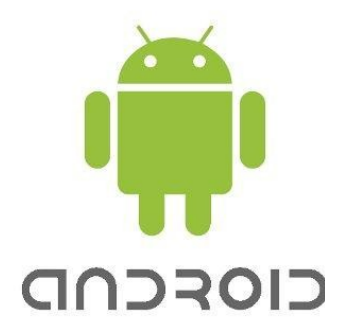

## **CUSTOMER WARNINGS**

- DO NOT USE THIS PRODUCT UNLESS YOU HAVE CONSULTED YOUR DOCTOR AND RECEIVED WRITTEN PERMISSION TO DO SO. USE OF THIS PRODUCT MAY BE HAZARDOUS TO YOUR HEALTH.
- STEAM IS HOT! DO NOT TOUCH OR GO NEAR THE STEAM HEAD FROM THE TIME THE UNIT IS "ON", UP TO ONE HOUR FROM THE TIME THE UNIT IS OFF. SEVERE BURN WILL OCCUR IF YOU COME IN CONTACT WITH THE STEAM HEAD OR STEAM EMITTING FROM THE STEAM HEAD.
- NEVER ATTEMPT TO FILL AROMA THERAPY RESERVOIR ON THE STEAM HEAD WHEN UNIT IS IN THE "ON" POSITION. SEVERE BURNS WILL OCCUR.
- DO NOT USE THERMASOL AROMA THERAPY OILS OR SKIN CARE PRODUCTS OR ANY PRODUCT IN CONJUNCTION WITH YOUR THERMASOL UNIT WITHOUT CONSULTING WITH YOUR ALLERGIST OR DOCTOR BEFORE USE. THESE PRODUCTS MAY BE HAZARDOUS TO YOUR HEALTH.
- YOUR SHOWER MAY BE A SLIP AND FALL HAZARD CHECK WITH YOUR CONTRACTOR OR TILE MANUFACTURER REGARDING THE SAFE USE OF YOUR FLOORING IN A STEAM APPLICATION. SLIPPING AND FALLING INTO THE STEAM HEAD ITSELF OR INTO THE STREAM OF STEAM EMITTING FROM THE STEAM HEAD WILL CAUSE SERIOUS BURNS, OR PHYSICAL INJURY.
- DO NOT USE A STEAM ROOM WHILE UNDER THE INFLUENCE OF ALCOHOL OR DRUGS, AS THIS CAN BE HAZARDOUS TO YOUR HEALTH.
- IF YOU ARE FEELING UNCOMFORTABLE, DIZZY, FAINT, OR STARTING TO FALL ASLEEP, IMMEDIATELY EXIT THE STEAM ROOM.
- DO NOT USE A STEAM ROOM IF YOU ARE UNDER THE AGE OF 16 UNLESS SUPERVISED BY AN ADULT.
- THERMASOL GENERATORS ARE FOR INDOOR USE ONLY. THEY SHOULD NEVER BE LOCATED OUTSIDE THE HOME.
- THERMASOL GENERATORS ARE <u>NOT</u> TO BE USED FOR SPACE HEATING PURPOSES.
- FOR SAFETY, SMOOTH OPERATION PRACTICE AND LIABILITY. IF YOU ARE A PLUMBER/INSTALLER, PLEASE ENSURE THIS OWNERS MANUAL & WARRANTY INFORMATION IS IN TH OWNER'S POSSESSION WITH SPECIFIC DELEGATION FOR THE PURPOSE OF COMPLETELY FAMILIARIZING ANY USERS WITH THIS PRODUCT.
- DO NOT TAKE A PERSONAL ELECTRONIC DEVICE OF ANY TYPE THAT IS UNPROTECTED FROM MOISTURE INTO THE STEAM ENVIRONMENT. YOUR DEVICE WILL BE DAMAGED
- FAILURE TO FOLLOW INSTALLATION INSTRUCTIONS SPECIFICALLY WILL CAUSE THE WARRANTY TO BE VOID.
- NEVER OPERATE THIS PRODUCT UNLESS YOU ARE COMPLETELY AWARE OF ALL OCCUPANTS WITHIN THE SHOWER ENVIRONMENT.
- NEVER OPERATE POWER FLUSH FEATURE WITH OCCUPANT(S) IN THE SHOWER ENVIRONMENT

| *WI-FI TRANSMITTER LOCATED WITHIN THE SWM-1                           | THE RCM5600W HAS BEEN TESTED AND FOUND TO COMPLY WITH: |
|-----------------------------------------------------------------------|--------------------------------------------------------|
| FCC ID: R68MTCHDRCT                                                   | • EN 300 328 v1.7.1                                    |
| TO COMPLY WITH FCC RF EXPOSURE COMPLIANCE REQUIREMENTS,               | • EN 301 489-1 v1.8.1                                  |
| FOR MOBILE CONFIGURATIONS, A SEPARATION DISTANCE OF AT LEAST 1"/ 20CM | • EN 301 489-17 v1.3.2 standards.                      |
| MUST BE MAINTAINED BETWEEN THE ANTENNA OF THIS DEVICE AND ALL         | Japan                                                  |
| PERSONS. THIS DEVICE MUST NOT BE CO-LOCATED OR OPERATING IN           | RCM5600W MODULES ARE CERTIFIED FOR USE IN JAPAN UNDER  |
| CONJUNCTION WITH ANY OTHER ANTENNA OR TRANSMITTER.                    | ARTICLE 2-1-19. THE ACCEPTANCE NUMBER IS 003WWA090869. |
| CAUTION — EXPOSURE TO RADIO-FREQUENCY RADIATION.                      |                                                        |

## **GETTING STARTED**

**CONGRATULATIONS,** YOU HAVE PURCHASED THE THERMASOL SOLITUDE WI-FI MODULE THAT ALLOWS YOU TO CONTROL YOUR STEAM SHOWER ENVIRONMENT FROM A WI-FI ENABLED DEVICE. IT IS IMPORTANT TO CAREFULLY READ AND FOLLOW THE INSTRUCTIONS TO ENSURE A SMOOTH INSTALLATION AND OPERATION OF THIS AMAZING FEATURE.

WARNING: PLEASE TAKE TIME TO READ THE CONSUMER WARNINGS ON PAGE 2 READ FULL OWNERS MANUAL THAT WAS PROVIDED WITH STEAM GENERATOR SYSTEM AND OTHER ACCESORIES

**CAUTION! ALWAYS PASSWORD PROTECT YOUR WIFI DEVICES TO PREVENT UNAUTHORIZED USE** 

DO NOT TAKE ANY PERSONAL ELECTRONIC DEVICE INTO THE STEAM ENVIRONMENT THAT IS UNPROTECTED FROM MOISTURE.

YOUR DEVICE WILL BE DAMAGED OTHERWISE. THERMASOL IS NOT RESPONSIBLE FOR DAMAGE IF IT SHOULD OCCUR.

RELIABLE WATER PROOF METHODS ARE AVAILABLE FROM 3<sup>RD</sup> PARTY MANUFACTURERS.

PLEASE DO YOUR RESEARCH TO ENSURE THE SAFETY OF YOUR DEVICE

THERMASOL STEAMBATH COMPANY HEADQUARTERS & TECHNICAL SUPPORT 2255 UNION PLACE, SIMI VALLEY, CA 93065 – (800) 776.0711

WWW.THERMASOL.COM

| NETWORK SYSTEM REQUIREMENTS:                                                                    | PARTS ENCLOSED:                                                                                                    |  |
|-------------------------------------------------------------------------------------------------|----------------------------------------------------------------------------------------------------|--|
| INTERFACEWI-FI 802.11 B/G<br>POWER REQUIREMENTS100-240VAC 50/60HZ<br>INTERNAL OPERATING VOLTAGE | <ol> <li>SWM-1 SOLITUDE MODULE</li> <li>INSTRUCTIONS (81172)</li> <li>SWM-1 ANTENNA</li> <li>12 VOLT POWER SUPPLY</li> <li>POWER SUPPLY CORD</li> <li>20 FOOT DATA CABLE</li> </ol> |  |

# **INSTALLING SWM-1 TO YOUR THERMASOL STEAM/LIGHT AND MUSIC SYSTEM**

THERMASOL STEAM SYSTEM COMPONENTS ARE PLUG AND PLAY. AS LONG AS YOU HAVE A CONTINUOUS PATH WITH THE YELLOW DATA CABLE FROM THE STEAM GENERATOR TO THE CONTROL (Y CABLE WITH EASY START OUTSIDE CONTROL) YOU CAN ADD OR OMIT ANY ACCESSORY INCLUDING THE STEAM GENERATOR IF YOU CHOOSE ONLY TO HAVE THE LIGHT AND SOUND SYSTEM AS THE ONLY FEATURE IN YOUR SHOWER ENVIRONMENT.

FOLLOW DIAGRAM ON THIS PAGE TO MAKE THE PROPER CONNECTIONS. ALSO, FIND A DRY LOCATION FOR ALL COMPONENTS AND YOUR SWM-1 MODULE

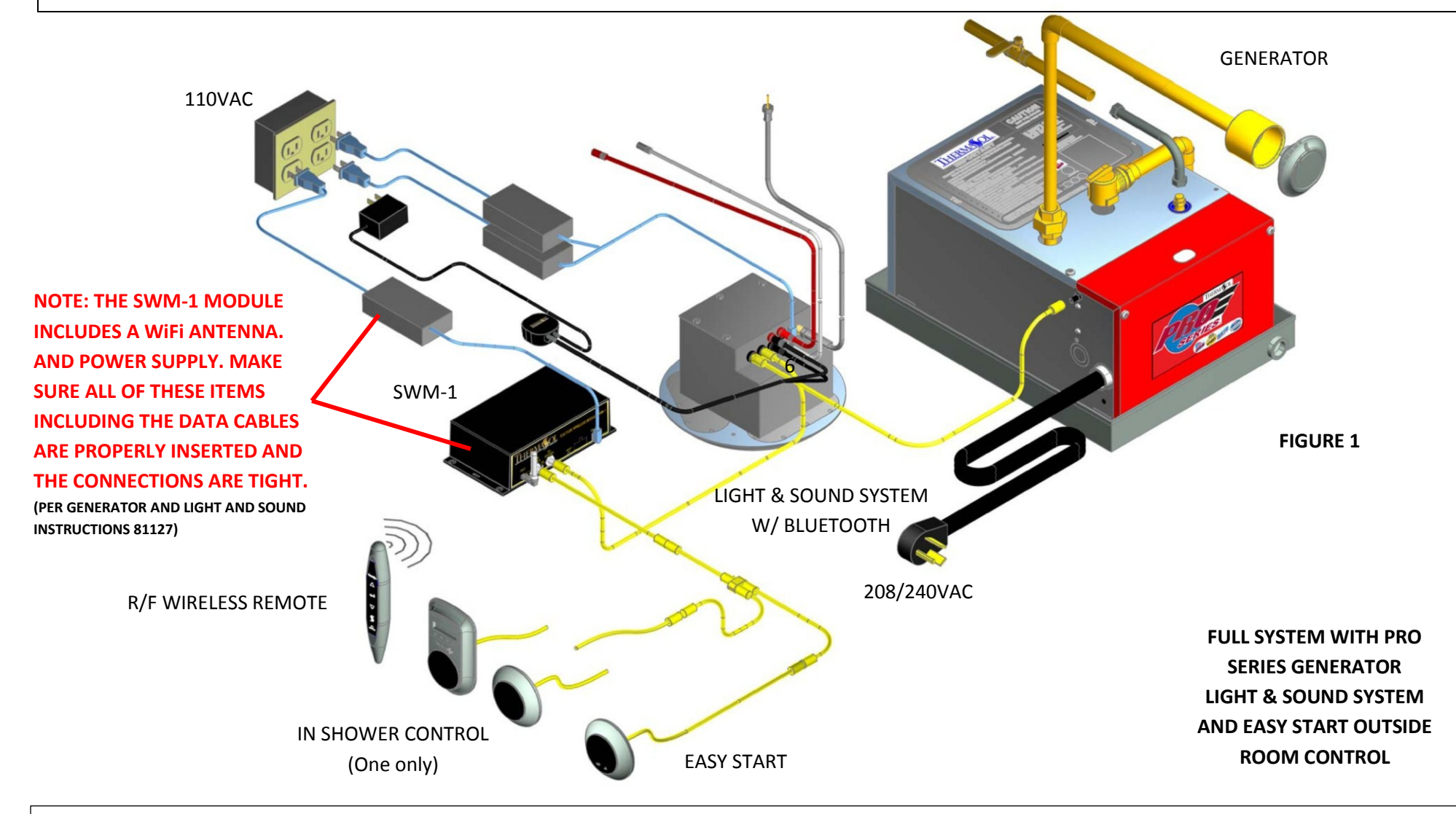

TO ENSURE THE COMPLETE SYSTEM IS FUNCTIONING PROPERLY PRIOR TO ATTEMPTING THE WIFI CONNECTION: TEST THE SYSTEM WITH THE WALL MOUNTED IN-ROOM CONTROL. PLEASE FAMILIARIZE YOURSELF WITH THE AVAILABLE FUNCTIONS AND FEATURES USING THE WALL MOUNTED IN-ROOM CONTROL AND THE INSTRUCTIONS (81127) PROVIDED WITH GENERATOR AND LIGHT AND SOUND SYSTEM.

# **CONNECTING YOUR APPLE WI-FI DEVICE DIRECT**

#### SYSTEM WITH APPLE DEVICE ONLY (NO HOME NETWORK) 1. ENSURE YOU HAVE PROPERLY INSTALLED YOUR COMPLETE THERMASOL SYSTEM PER PAGE 4 AND VERIFIED FUNCTIONALITY WITH THE IN-ROOM CONTROL. AFTER SUCCESSFUL INSTALLATION, IN YOUR APPLE DEVICE LOCATE "SETTINGS" THEN SELECT. (SEE SCREEN TO RIGHT) 3. ONCE IN SETTINGS SELECT THE WI-FI MENU. MAKE SURE THE WI-FI IS SET TO "ON". IN THE "CHOOSE A NETWORK " BOX SELECT TSOL SWM 5. AFTER YOU SELECT TSOL SWM YOU WILL SEE A CHECK MARK NEXT TO TSOL SWM NEXT TO THE WI-FI IN THE LEFT HAND MENU AND YOU WILL SEE THE ICON IN THE UPPER LEFT HAND CORNER OF YOUR DEVICE. (DEPENDING ON WI-FI SPEED THIS MAY TAKE UP TO 3 MINUTES) 6. PRESS THE "HOME " BUTTON ON YOUR DEVICE. FOR NETWORKED DEVICE SEE NEXT PAGE. AND SKIP STEP 7-13. 7. LAUNCH THE SAFARI BROWSER FROM YOUR DEVICE 8. ENTER 169.254.101.77 INTO THE ADDRESS BAR AND PRESS GO A) THE DEVICE SERVER CONFIGURATION MANAGER WILL OPEN. ON THE LEFT SIDE. CLICK WLAN B) FOR ADDED SECURITY, CHANGE THE NETWORK NAME (SSID) TO ANY CUSTOM NAME, DON'T USE SPACES. (PLEASE NOTE AND/OR WRITE IT AND KEEP IN SAFE PLACE.) C) UNDER NETWORK WIRELESS SECURITY, CLICK ON SECURITY AND SELECT WEP D) NEXT TO AUTHENTICATION, SELECT SHARED E) NEXT TO ENCRYPTION CHOOSE 64 OR 128 BITS F) NEXT TO KEY TYPE, MAKE SURE HEX IS SELECTED G) ON THE KEY FIELD, TYPE IN A PASSWORD OF YOUR CHOICE TO CONSIST OF 10 CHARACTERS (FOR 64BIT) OR 26 CHARACTERS (FOR 128BIT) (CHARACTERS ALLOWED ARE 0-9 AND A-F, NOT CASE SENSITIVE). H) ON THE RETYPE KEY FIELD, TYPE IN THE PASSWORD AGAIN. PLEASE NOTE AND/OR WRITE IT AND KEEP IN SAFE PLACE. I) ON THE BOTTOM OF SCREEN, CLICK ON OK J) ON THE LEFT SIDE, CLICK ON "APPLY SETTINGS" LINK 9. REPEAT STEPS 3 THROUGH 5 WITH YOUR CUSTOM SELECTED NETWORK NAME (SSID) CHOSEN AT STEP 8 (B). 10. WHEN PROMPTED ENTER THE PASSWORD CHOSEN AT STEP 8 (H) 11. GO TO THE ITUNES APP STORE ON YOUR IPHONE. ITOUCH OR IPAD. 12. TYPE "THERMASOL" IN THE SEARCH BOX 13. SELECT THE THERMASOL APP AND DOWNLOAD 14. LOCATE AND LAUNCH THE THERMASOL APP ON YOUR APPLE DEVICE 15. YOUR INSTALLATION IS COMPLETE. GO TO PAGE 8 OF THESE INSTRUCTIONS FOR

LEARNING HOW TO FULLY OPERATE THE SOLITUDE WIRELESS APP

| ¢ þ                       | 2:42 PM                                                                         | Not Cl |
|---------------------------|---------------------------------------------------------------------------------|--------|
| Settings                  | Wi-Fi Networks                                                                  |        |
| Airplane Mode             |                                                                                 |        |
| Wi-Fi TSOL_SWM            | Wi-Fi                                                                           | DN (   |
| Notifications             | Choose a Network                                                                |        |
| Location Services On      | FIS-WIFI                                                                        | ŝ      |
| Brightness & Wallpaper    | ✓ TSOL_SWM                                                                      | ŝ      |
| Picture Frame             | Other                                                                           |        |
| General                   | Ask to Join Networks                                                            | DN (   |
| iCloud                    | Known networks will be joined automatically. If no known networks are available | , you  |
| Mail, Contacts, Calendars | will be asked before joining a new network.                                     |        |
| Twitter                   |                                                                                 |        |
| FaceTime                  |                                                                                 |        |
| Safari                    |                                                                                 |        |
| Messages                  |                                                                                 |        |

# RESETTING YOUR THERMASOL MODULE BACK TO FACTORY DEFAULT SETTINGS

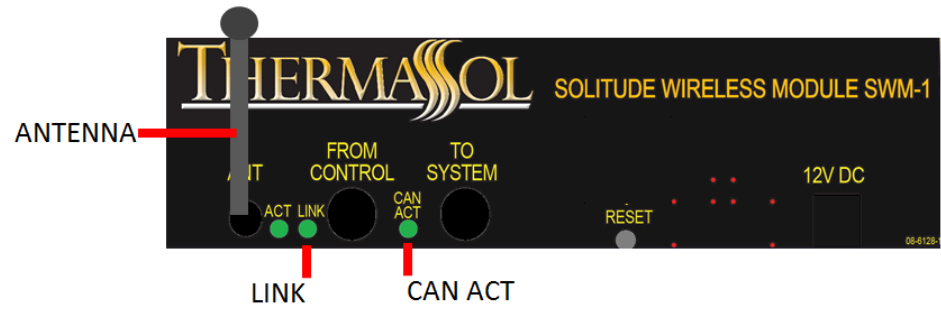

TO RESET THE THERMASOL MODULE'S IP ADDRESS AND OTHER DEFAULTS BACK TO THE THEIR FACTORY SETTINGS USE A PAPER CLIP. STRAIGHTEN OUT THE PAPER CLIP AND INSERT INTO THE RESET HOLE. YOU WILL FEEL A BUTTON DEPRESS. THEN UNPLUG THE POWER. PLUG IN THE POWER WHILE KEEPING THE RESET HELD FOR 10 SECONDS.

# **CONNECTING YOUR NETWORKED WI-FI DEVICE**

YOU WILL NEED THE INFORMATION BELOW (ITEMS A-H) IN ORDER TO CONNECT TO YOUR HOME WIFI. IF YOU ARE NOT FAMILIAR WITH HOME NETWORKING PLEASE CONTACT YOUR HOME NETWORK PROFESSIONAL TO AID WITH A PROPER SET-UP. YOU CAN FIND A HOME NETWORK PROFESSIONAL LOCALLY BY SEARCHING: "HOME NETWORK SUPPORT + (YOUR CITY)" IN ANY WEB SEARCH ENGINE. NOTICE: THERMASOL IS NOT RESPONSIBLE FOR ANY DAMAGE OR LOST CONFIGURATIONS YOU MAY CAUSE TO YOUR NETWORK.

| ITEI | M DESCRIPTION               | EXAMPLE          | YOUR NETWORK CONFIGURATION |                                                             |
|------|-----------------------------|------------------|----------------------------|-------------------------------------------------------------|
| A    | PROPOSED IP OF SWM-1 MODULE | 192.168.1.40     |                            | ALWAYS PASSWORD                                             |
| В    | NETWORK DHCP RANGE          | 192.168.1.50-150 |                            | PROTECT YOUR WiFi<br>DEVICES TO PREVENT<br>UNAUTHORIZED USE |
| C    | SUBNET MASK                 | 255.255.255.0    |                            |                                                             |
| D    | GATEWAY IP ADDRESS          | 192.168.1.1      |                            |                                                             |
| E    | SSID OF ROUTER/ACCESS POINT | MY_SSID          |                            |                                                             |
| F    | WIRELESS NETWORK SECURITY   | WPA2             |                            |                                                             |
| G    | WIRELESS ENCRYPTION         | CCMP/AES         |                            |                                                             |
| Н    | SECURITY PASSPHRASE         | MYWIFIPASSWORD   |                            |                                                             |

| BRAND                           | Router/Gateway IP Address | DHCP Range * |
|---------------------------------|---------------------------|--------------|
| Linksys/Cicso                   | 192.168.1.1               | 100-149      |
| DLink / Netgear                 | 192.168.0.1               | 100-200      |
| Belkin / SMC                    | 192.168.2.1               | 2-100        |
| 2Wire / AT&T Uverse ver<br>3.5  | 172.16.0.1                | 33-254       |
| 2Wire / AT&T Uverse ver<br>3.7+ | 192.168.1.254             | 64-253       |
| Qwest 2700                      | 192.168.0.1               | 64-254       |
| Apple                           | 10.0.1.1                  | 2-200        |

For reference only: No matter the brand of router, its default internal IP address is listed in the manufacturer's documentation.

\*Note: To prevent possible IP conflicts, do not chose an IP for TSOL\_SWM to be within the DHCP range

## YOU WILL NEED ONE OF THE FOLLOWING DEVICES

TO ACCESS YOUR HOME WIFI APPLE PHONE, ITOUCH, IPAD OR ANY WIFI ENABLED LAPTOP

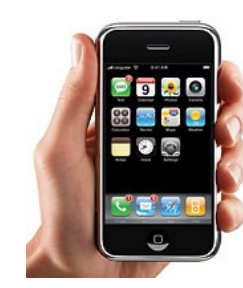

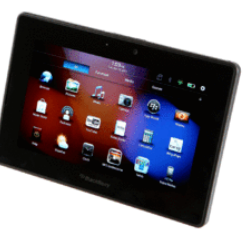

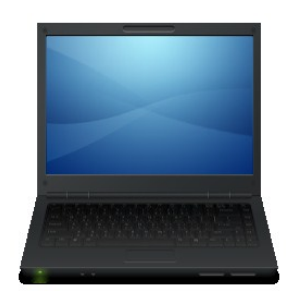

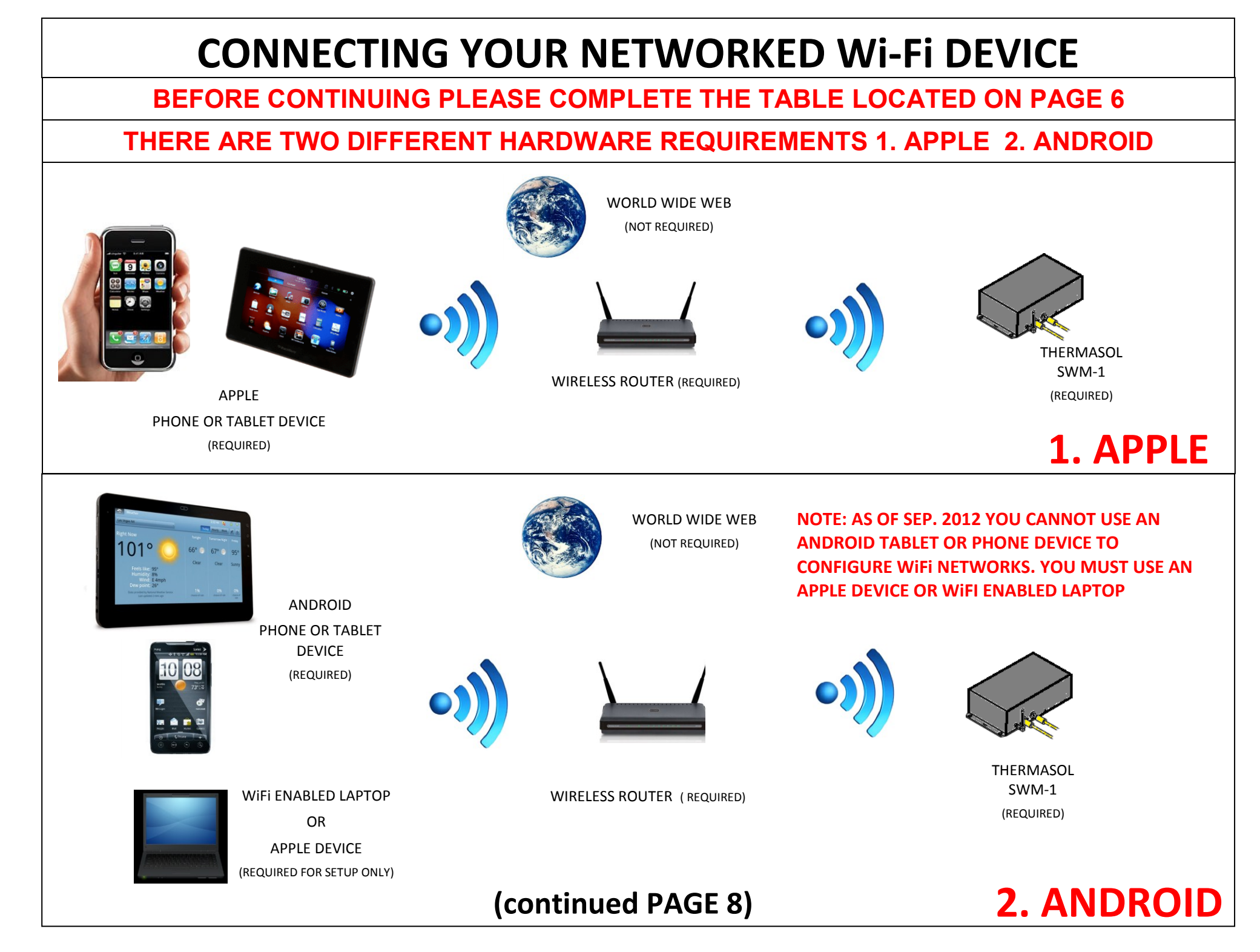

REV n/c SAS 8/12

# **CONNECTING YOUR WI-FI DEVICE** (continued)

- 1) SEARCH THE WIRELESS AVAILABLE HOTSPOTS (STANDALONE) AND CONNECT TO SSID TSOL\_SWM.
- 2) AFTER SUCCESSFUL CONNECTION, THE MODULE LED MARKED LINK WOULD LIGHT SOLID. POINT YOUR WEB BROWSER (\*\*) TO 169.254.101.77 \*\*NOTE: WEB BROWSERS SUPPORTED ARE:
- A. INTERNET EXPLORER 6.0 AND UP
- B. MOZILLA FIREFOX 2.0 AND UP
- C. GOOGLE CHROME 18.0 AND UP
- D. APPLE SAFARI 3.0 AND UP
- 3) A POP UP SCREEN MIGHT POP UP ASKING YOU FOR A USER NAME AND PASSWORD.
- 4) ENTER ADMIN FOR USERNAME, LEAVE PASSWORD BLANK, AND HIT LOGIN
- 5) THE THERMASOL DEVICE SERVER CONFIGURATION MANAGER WILL BE LOADED. ON THE LEFT HAND SIDE MENU,
- 6) CLICK ON NETWORK:
- A. CLICK AND SELECT "USE THE FOLLOWING IP CONFIGURATION"
- B. ENTER IP IN NETWORK RANGE BUT OUTSIDE DHCP RANGE. (ITEM A)
- C. NOTE THIS IP ADDRESS AND KEEP FOR LATER INSTALLATION PROCEDURE
- D. ENTER THE SUBNET MASK OF YOUR NETWORK (ITEM C)
- E. ENTER THE DEFAULT GATEWAY OF YOUR NETWORK (ITEM D)
- F. DNS CAN BE LEFT AT 0.0.0.0 OR UPDATED WITH YOUR LOCAL ROUTER DNS ENTRY
- G. CLICK ON OK , A "DONE" WOULD BE DISPLAYED NEXT TO IT.
- 7) CLICK ON SERVER:
  - A. CREATE AND TYPE IN A PASSWORD FOR THE THERMASOL SWM MODULE(XXXX)
  - B. RETYPE THE PASSWORD (XXXX)
  - C. PLEASE WRITE DOWN THIS PASSWORD AND KEEP IN A SAFE PLACE.
  - D. AT THE, CLICK ON OK , A "DONE" WOULD BE DISPLAYED NEXT TO IT.
- 8) CLICK ON WLAN:
- A. ENTER THE SSID OF YOUR NETWORK (E.G. MY\_SSID) (ITEM E)
- B. UNDER NETWORK TYPE: CLICK AND SELECT INFRASTRUCTURE.
- C. UNDER WIRELESS NETWORK SECURITY, SELECT THE SECURITY BASED ON YOUR NETWORK (E.G. WPA2/802.11I) (ITEM F)
- D. LEAVE THE DEFAULT ENCRYPTION UNCHANGED UNLESS YOUR NETWORK USES A DIFFERENT ONE. MODIFY IT TO MATCH YOUR NETWORK (E.G CCMP) (ITEM G)

- E. UNDER KEY TYPE SELECT HEX OR PASSPHRASE DEPENDS ON IF YOUR PASSWORD IS IN TEXT OR HEXADECIMAL FORMAT (ITEM H)
- F. TYPE IN THE PASSPHRASE OR HEX KEY AT THE KEY LINE, AND RETYPE IT BELOW. (ITEM H)
- G. LEAVE THE OTHER FIELDS DEFAULT UNLESS YOUR NETWORK REQUIRES OTHERWISE.
- H. AT THE BOTTOM, CLICK ON OK , A "DONE" WOULD BE DISPLAYED NEXT TO IT.
- 8) **CLICK ON APPLY SETTINGS** (ALLOW 30 SECONDS FOR THE THERMASOL SWM TO RESTART.)
- 9) RETURN TO WIFI SETTINGS AND RECONNECT TO WIFI HOME NETWORK.
- 10) **FROM THE HOME SCREEN** OF YOUR DEVICE, GO TO SETTINGS AND LOCATE WIFI.
- 11) MAKE SURE YOUR DEVICE IS CONNECTED TO YOUR HOME WI-FI NETWORK
- 12) **ON A NEW WEB SCREEN**, TYPE IN THE IP ADDRESS THAT YOU HAD USED AT STEP 6(B) (ITEM A) ABOVE AND HIT ENTER. (YOU MIGHT BE PROMPTED TO ENTER USER NAME AND PASSWORD. ENTER "ADMIN" FOR USER NAME AND THE PASSWORD THAT YOU CREATED IN STEP 7(A).
- 13) **IF SUCCESSFUL**, THE THERMASOL DEVICE SERVER CONFIGURATION MANAGER WOULD BE LOADED.
- 14) **ENSURE THAT YOUR DEVICE HAS INTERNET CONNECTIVITY** THROUGH WIFI OR 3/4G.
- 15) GO TO YOUR APP STORE (GOOGLE MARKET/ANDROID- ITUNES/APPLE)
- 16) TYPE IN THERMASOL IN THE SEARCH BOX
- 17) ONCE THERMASOL APP IS DISPLAYED, CLICK ON DOWNLOAD/UPDATE IF ALREADY INSTALLED.

#### APPLE:

18) GO TO SETTINGS , UNDER APPS YOU WILL FIND-> THERMASOL. CLICK ON THERMASOL

A) TYPE IN THE IP ADDRESS SET IN STEP 6(B), (ITEM A).

- B) VERIFY THAT DEMO MODE IS OFF.
- 19) LOCATE AND LAUNCH THE THERMASOL APP.

#### ANDROID:

- 20) LOCATE AND LAUNCH THE THERMASOL APP.
- 21) A POPUP SCREEN WOULD PROMPT YOU TO ENTER IP ADDRESS OR SELECT DEMO MODE.
- 22) TYPE IN THE IP ADDRESS SET IN STEP 6(B), (ITEM A) AND CLICK YES.

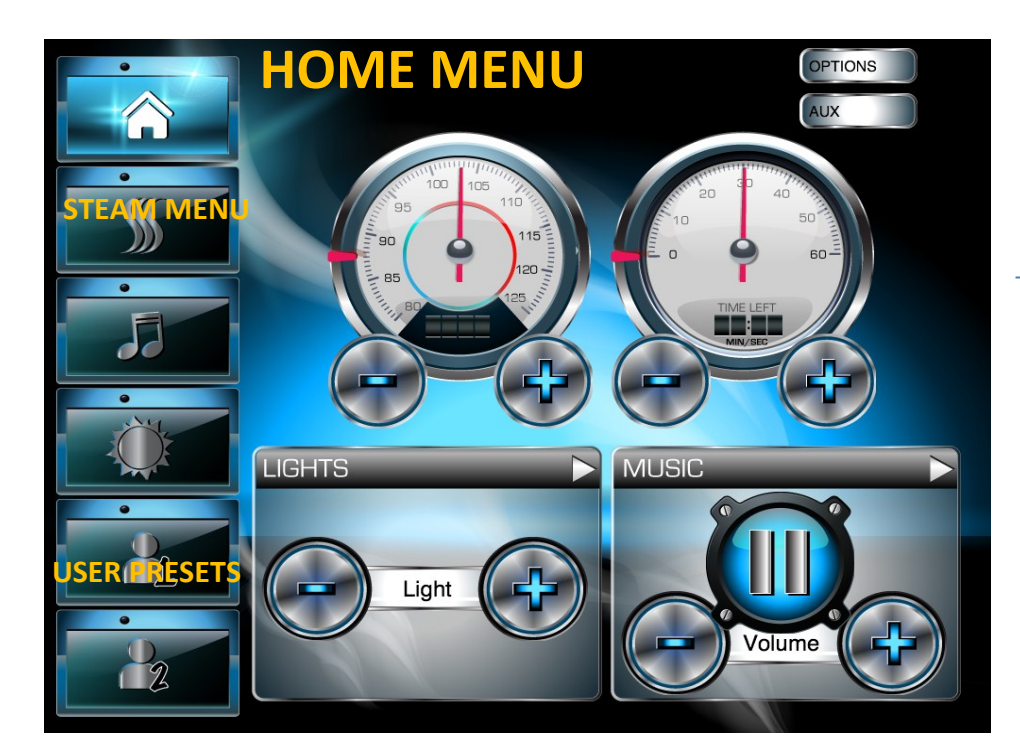

### STARTING AND CONTROLLING YOUR STEAM SESSION:

**USER 1 AND USER 2 PRESETS:** 

STARTING YOUR EXPERIENCE BY PRESSING THIS BUTTON FIRST (1 OR 2). WILL SAVE ALL YOUR FAVORATE SETTINGS IN THAT USER 1 OR USER 2 MODE.

FROM THE **HOME MENU** SELECT THE STEAM BUTTON.

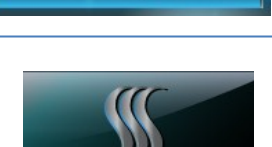

THE STEAM MENU WILL APPEAR. DISPLAYED ON THE GAUGES (LEFT - TEMPERATURE) CURRENT ROOM TEMP. SET TEMP (RIGHT - TIMER) TIME REMAINING , SESSION SET TIME

**TO TURN ON STEAM** PRESS THE POWER BUTTON IT WILL TURN **GREEN** UPON ACTIVATION

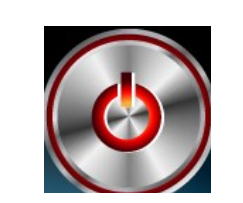

**TO SET THE TIME OR TEMP** USE **THE +/- BUTTONS** TO INCREASE OR DECREASE SETTINGS. YOU CAN ALSO SLIDE YOUR FINGER ALONG THE *BEZEL EDGE* FOR FASTER RESULTS. **NOTE:** YOUR LAST SETTINGS WILL BE SAVED TO YOUR USER 1 OR USER 2 PRESETS 5 SECONDS AFTER SELECTION (SEE BELOW).

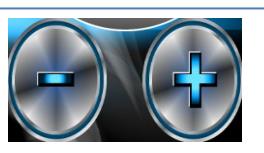

BEZEL EDGE

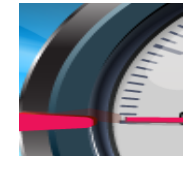

**TO TURN OFF STEAM** SESSION PRESS THE POWER BUTTON IT WILL TURN **RED**, CONFIRMING STEAM SEESSION IS OFF.

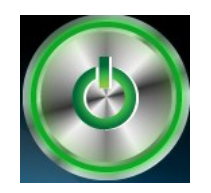

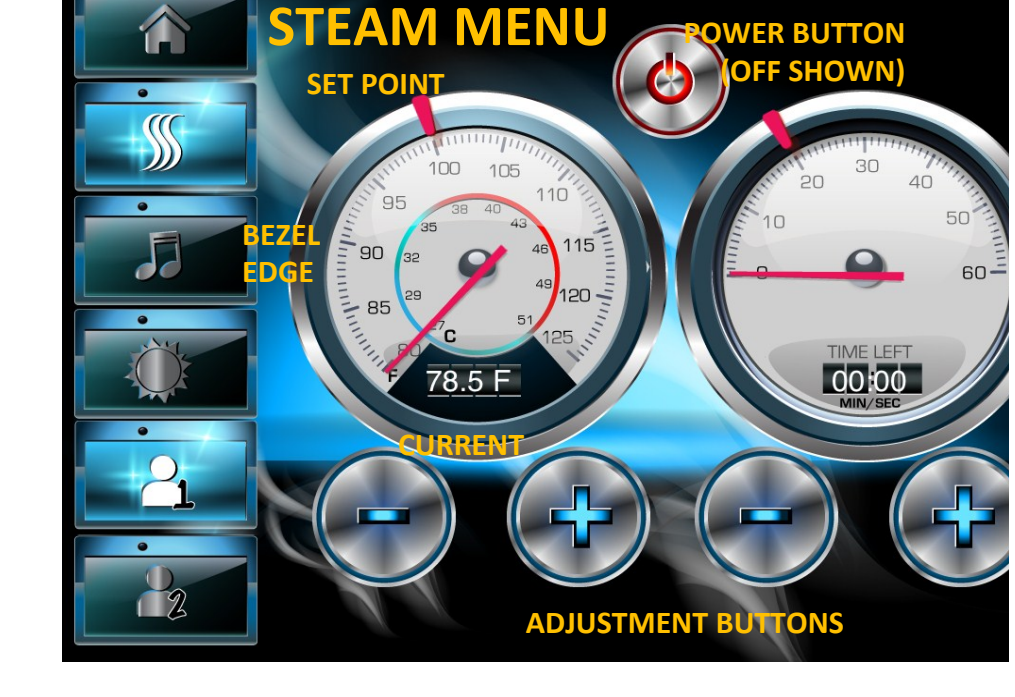

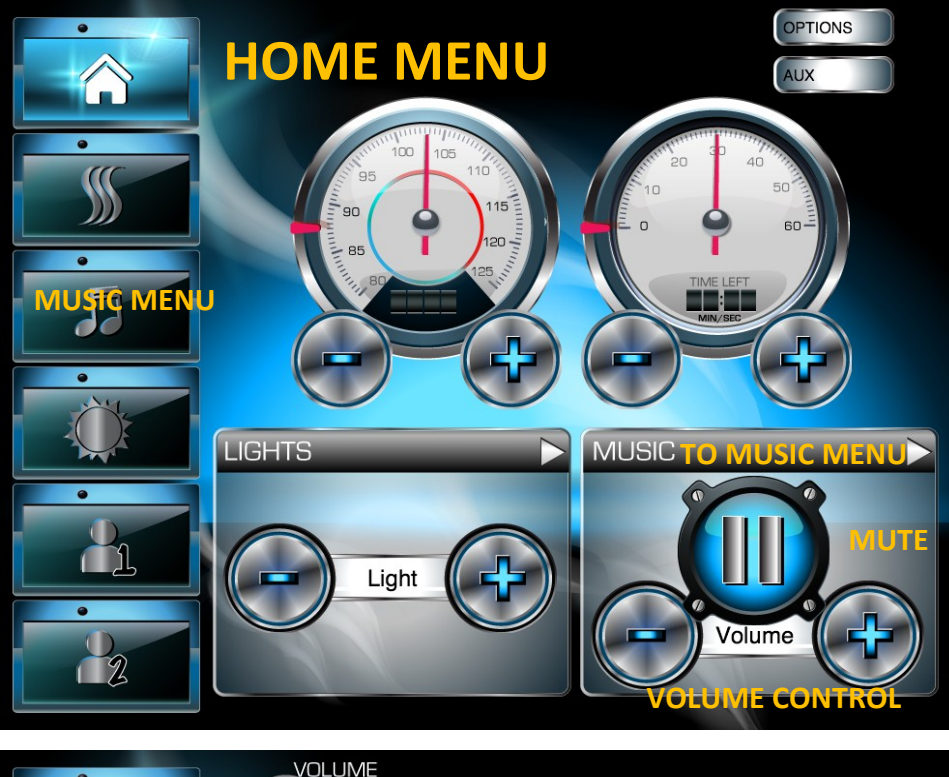

## STARTING AND CONTROLLING YOUR MUSIC SESSION:

FROM THE HOME MENU SELECT THE MUSIC ICON OR PRESS THE MUSIC BAR FOR THE STATUS ON THE HOME MENU.

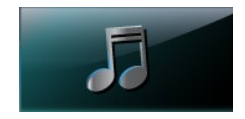

FM

Input 1

Input 2

(TO SAVE SETTINGS MAKE SURE YOU ARE IN USER 1 OR 2)

#### THE MUSIC MENU WILL APEAR.

DISPLAYED IS MASTER VOLUME, EQUALIZER BUTTON AND 3 INPUT SELECTIONS (FM RADIO, AND TWO INPUTS) INPUT 1 AND INPUT 2 CAN ACCEPT RCA STYLE CONNECTIONS. (IPOD, CABLE TV BOX, ETC.)

TO TURN MUSIC ON/OFF PRESS THE POWER BUTTON IT WILL TURN GREEN UPON ACTIVATION AND RED WHEN OFF

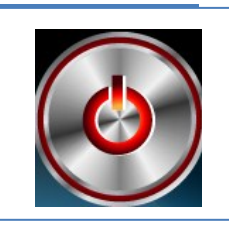

TO ADJUST VOLUME: SLIDE YOUR FINGER FROM LEFT/ RIGHT ON THE MASTER VOLUME BAR. PRESS X TO MUTE/UNMUTE.

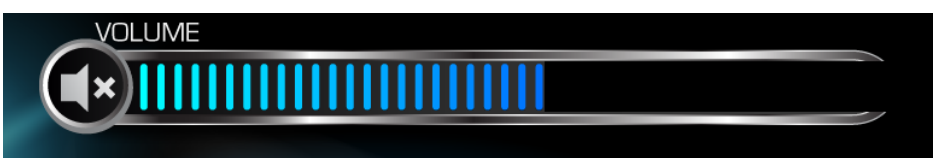

#### **TO SELECT INPUTS:**

#### PRESS FM, INPUT 1 OR INPUT 2 BUTTONS

**NOTE: THERMASOL INCLUDES A BLUE TOOTH ADAPTER** WITH EVERY LIGHT AND SOUND SYSTEM SO YOU CAN USE BLUE TOOTH ENABLED DEVICES TO STREAM YOUR MUSIC TO THE SYSTEM AND USE THAT DEVICE TO CONTROL PLAY SELECTION. HAVE INSTALLER MAKE NOTE OF INPUT USED. EXAMPLE: IPOD INPUT 1 -BLUETOOTH INPUT 2

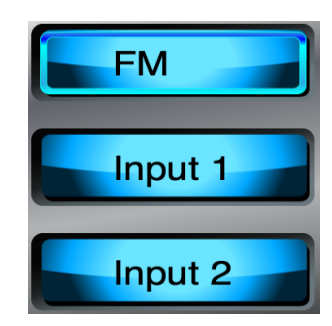

STARTING AND CONTROLLING YOUR MUSIC CONT. NEXT PAGE REV n/c SAS 8/12

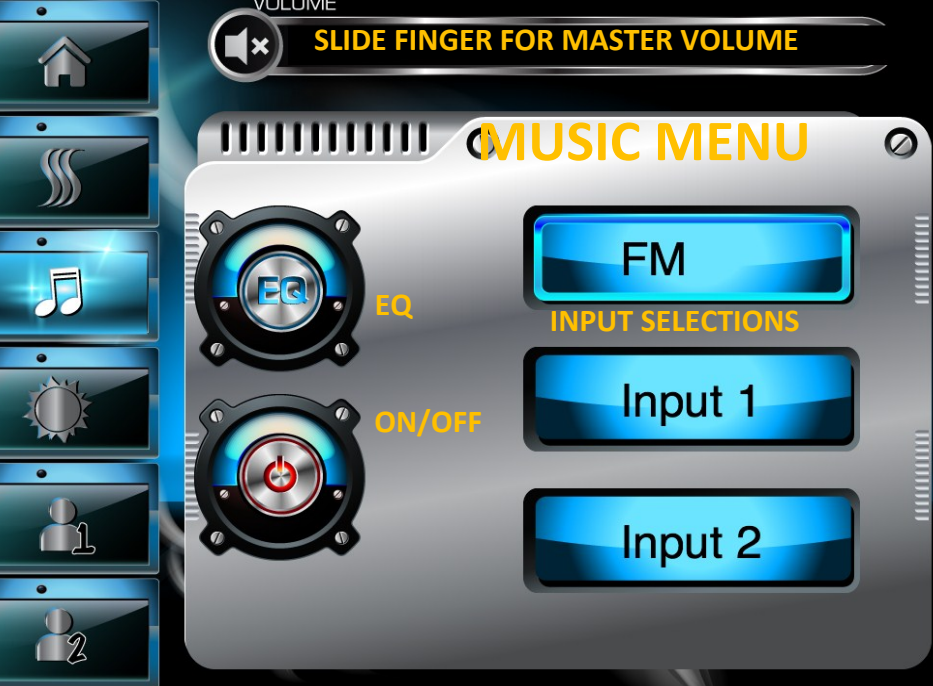

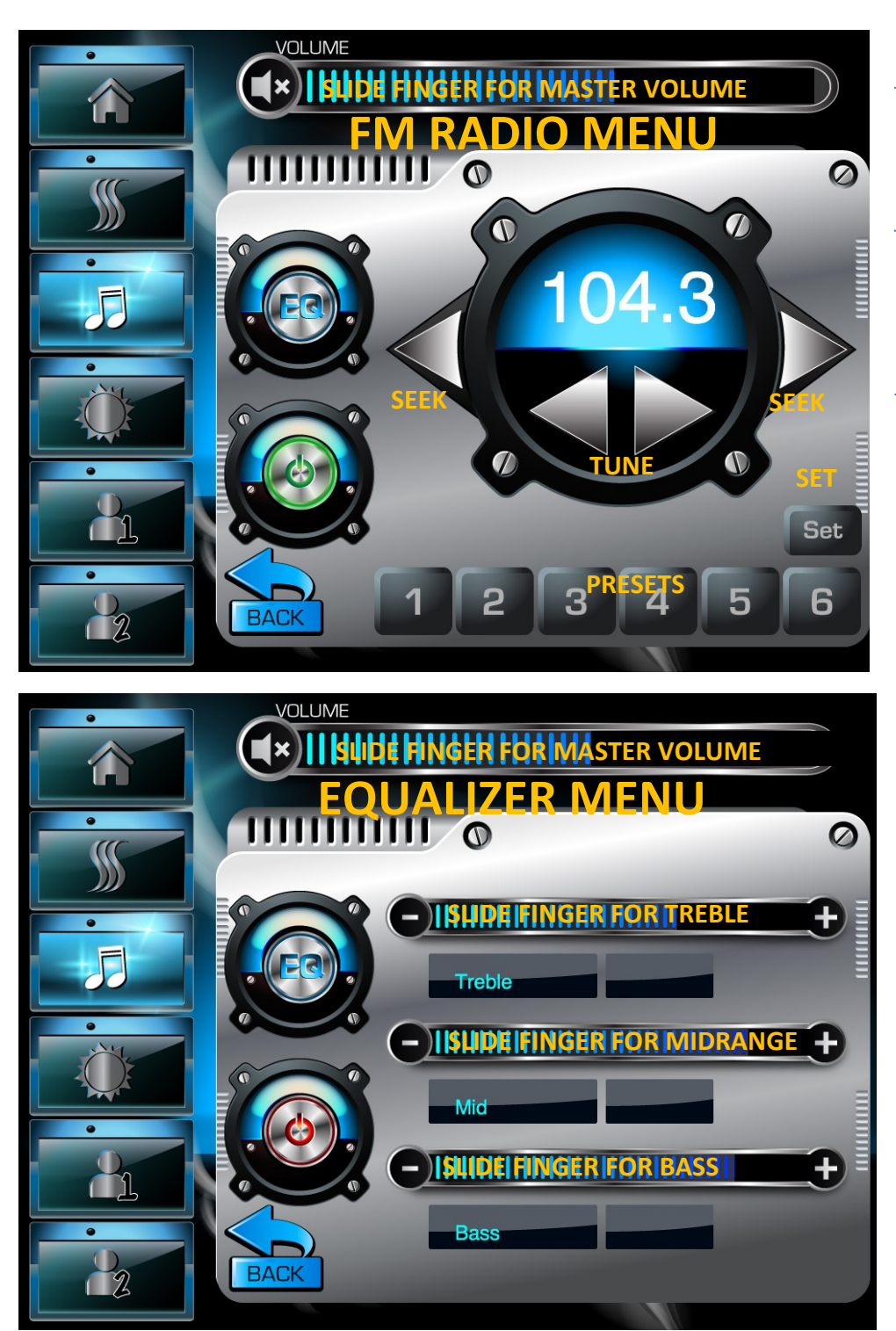

## STARTING AND CONTROLLING YOUR MUSIC SESSION CONT.

**USING FM RADIO:** 

FROM THE MUSIC MENU SELECT THE FM ICON

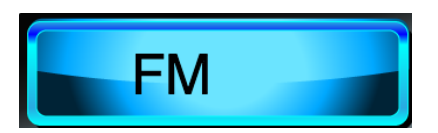

THE **FM MENU** WILL APEAR.

**TO SELECT RADIO SATION:** USE THE **SEEK BUTTONS** TO INSTANTLY LOCATE A STATION.

USE THE **TUNE BUTTONS** TO MANUALLY LOCATE A SPECIFIC STATION YOU DESIRE.

#### FM PRESETS:

TO PRESET UP TO **6 STATIONS** PRESS THE **SET BUTTON** THEN PRESS THE **PRESET BUTTON (1-6)** 

THE STATION WILL BE SAVED TO THAT PRESET NO.

USING THE EQUILIZER:

FROM ANY MUSIC MENU PRESS THE EQ BUTTON .

THE EQ MENU WILL APPEAR.

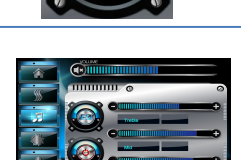

Set

USE THE SLIDER WITH YOUR FINGER TO ADJUST BASS, TREBLE AND MIDRANGE LEVELS TO YOUR PREFERENCE.

YOU CAN **RETURN TO THE MAIN MUSIC MENU** ANYTIME BY PRESSING THE **BACK BUTTON** 

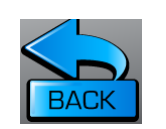

REV n/c SAS 8/12

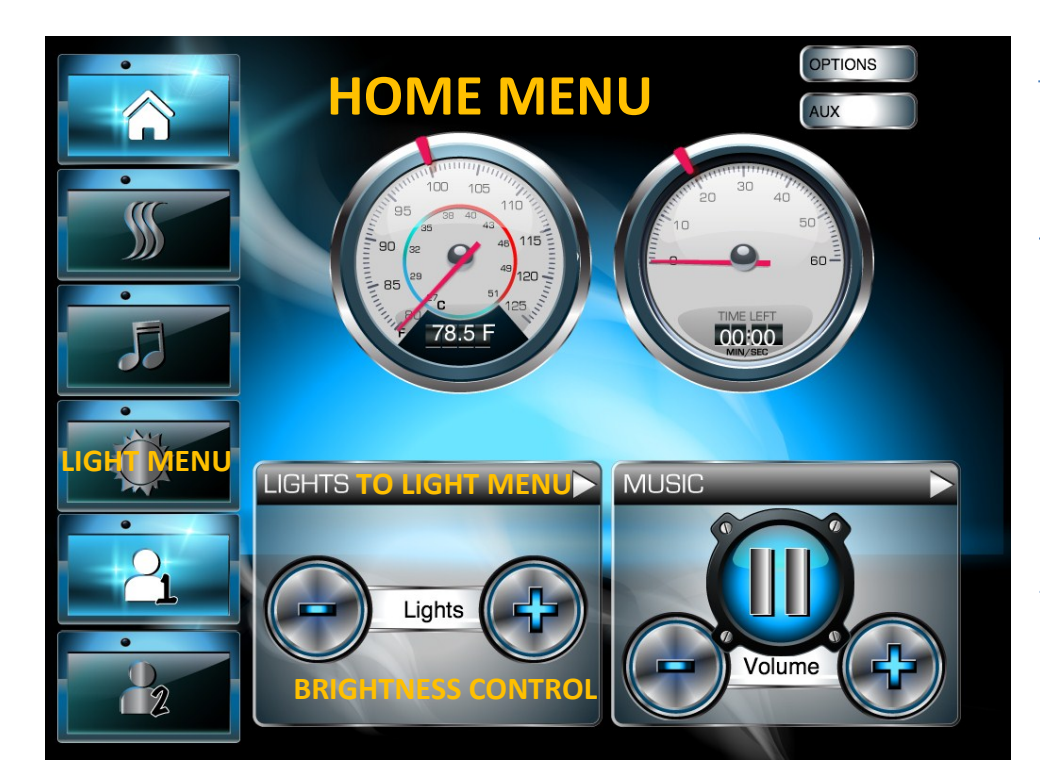

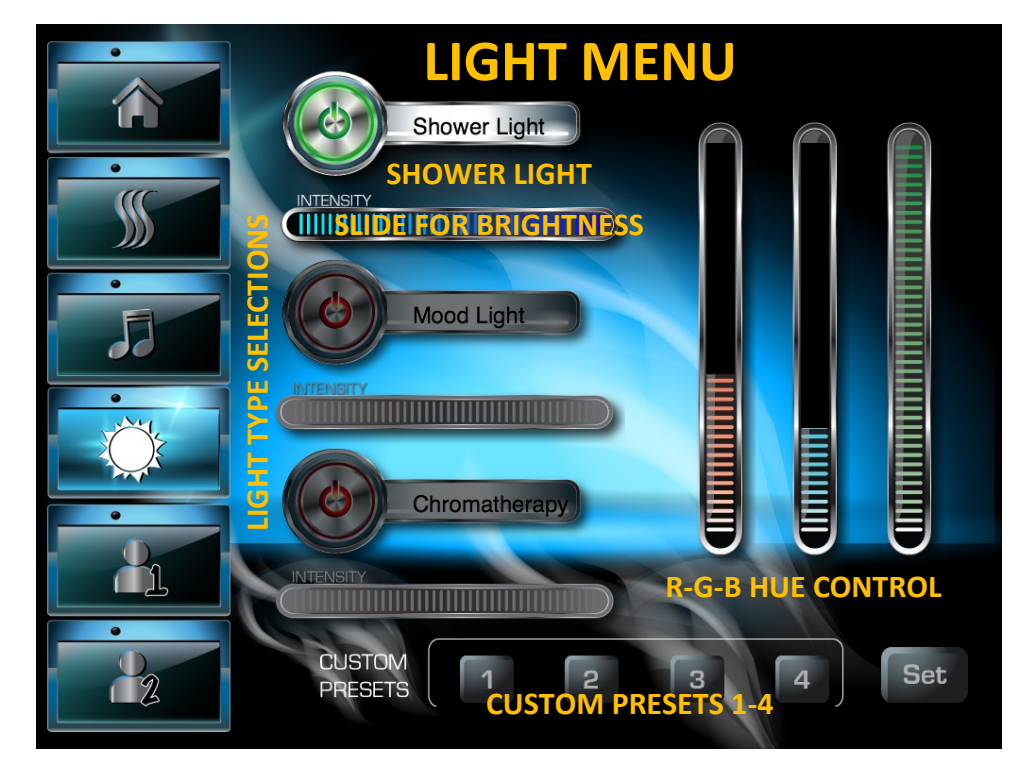

## CONTROLLING YOUR LIGHTING FEATURES:

FROM THE **HOME MENU** SELECT THE LIGHT ICON OR PRESS THE LIGHT BAR ON THE HOME MENU STATUS (TO SAVE SETTINGS MAKE SURE YOU ARE IN USER 1 OR 2)

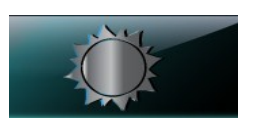

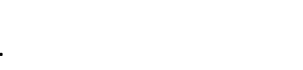

## THE **LIGHT MENU** WILL APPEAR.

#### TO TURN SHOWER LIGHT ON/OFF:

**TO TURN ON** PRESS THE POWER BUTTON. (GREEN ON) **TO TURN OFF** PRESS THE POWER BUTTON AGAIN.

#### **BRIGHT WHITE LIGHT:**

THIS SYSTEM USES **R-G-B** LED LIGHTING. THIS IS SIMILAR TO YOUR TELEVISION. WHEN ALL **R-G-B** LIGHTS ARE **ON FULL POWER, WHITE LIGHT IS PROJECTED** INTO THE SHOWER SPACE.

UNLIMITED CUSTOM LIGHT HUES (SHADES OF COLOR): TO MAKE A CUSTOM HUE OF LIGHT SIMPLY MAXIMIZE

OR REDUCE OTHER HUES OF LIGHT.

#### FOR EXAMPLE:

RED AND BLUE BUT NO GREEN MAKE PURPLE HUES. RED AND GREEN BUT NO BLUE MAKE ORANGE HUES. GREEN AND BLUE BUT NO RED MAKE GREEN HUES.

#### SAVING YOUR CUSTOM COLOR:

AFTER YOU HAVE CHOSEN A PARTICULAR SHADE OF LIGHT YOU FIND SOOTHING PRESS THE SET BUTTON THEN 1-4 TO SAVE INTO YOUR USER SETTINGS. NOTE: YOU MUST BE IN A USER 1 OR 2 MODE TO SAVE.

### CONTROLLING YOUR LIGHTING FEATURES CONT. NEXT PAGE

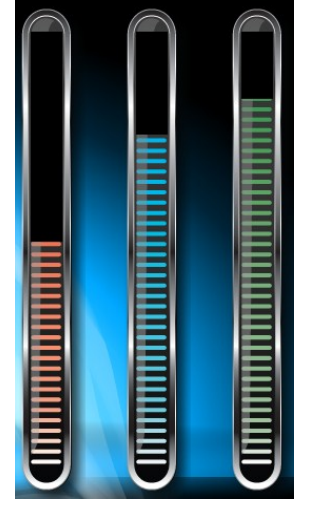

Set

Shower Light

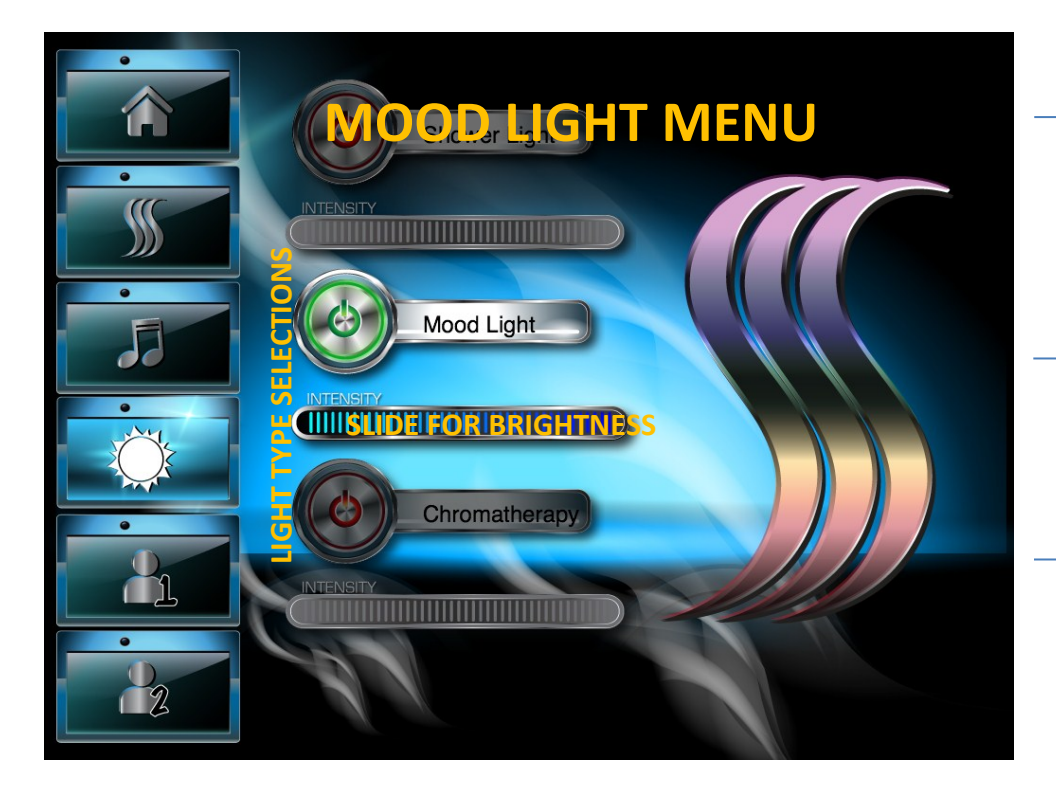

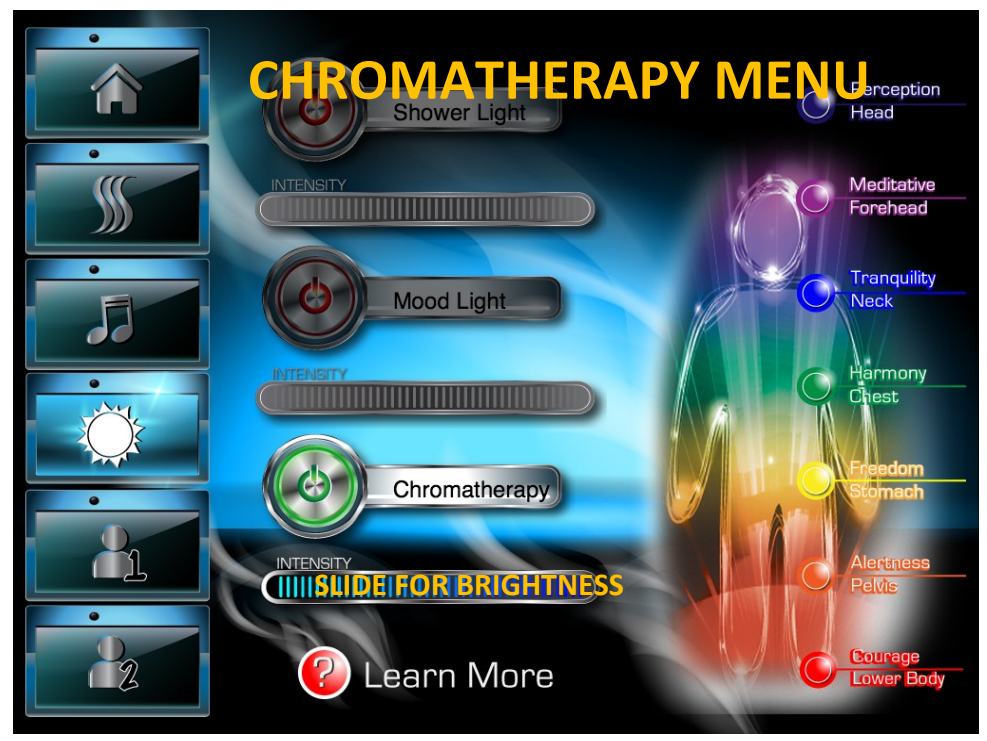

## CONTROLLING YOUR LIGHTING FEATURES CONT:

MOOD LIGHTING (AUTOMATIC CHANGING COLORS): TO TURN MOODLIGHT ON/OFF: TO TURN ON PRESS THE POWER BUTTON. TO TURN OFF PRESS THE POWER BUTTON AGAIN.

#### CHROMATHERAPY:

TO TURN CHROMATHERAPY LIGHT ON/OFF: TO TURN ON PRESS THE POWER BUTTON. TO TURN OFF PRESS THE POWER BUTTON AGAIN.

#### **SELECTING CHAKRAS:**

FROM THE CROMATHERAPY MENU SIMPLY PRESS THE CHAKRA YOU DESIRE BY PRESSING THE ROUND BUTTON NEXT TO DESCRIPTION(S). A DETAILED DESCRIPTION WILL POP UP IN A SUB MENU.YOU CAN ALSO USE THOSE ROUND BUTTONS TO SELECT A CHAKRA.

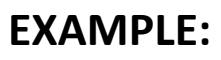

## FOR HARMONY – CHEST PRESS HERE

ADJUSTING LIGHT BRIGHTNESS/INTENSITY (ALL LIGHT MODES):

FROM ALL LIGHT MENUS SIMPLY USE YOUR FINGER TO SLIDE FROM RIGHT/LEFT TO INCREASE DECRESE OVERALL BRIGHTNESS.

| INTENSITY |  |
|-----------|--|
|           |  |
|           |  |

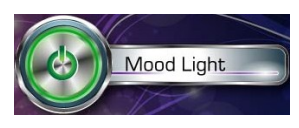

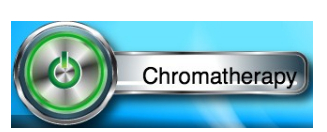

Perception Head

Meditative Forehead

Tranquility Neck

Harmony

hest

## **EXPANDED SYSTEM FEATURES AND DIAGNOSTICS**

# YOUR SOLITUDE WI-FI CONTROLLER SYSTEM ALLOWS YOU TO **CONTROL AND REVIEW SYSTEM STATUS.** SUCH AS: ACTIVATING THE POWERFLUSH FEATURE IN YOUR GENERATOR, CHECK BATERY LEVEL IN R/F REMOTE OR ANALIZING SUPPLY VOLTAGE FROM YOUR HOUSE TO YOUR GENERATOR

TO ACCESS THIS EXPANDED MENU SELECTION PRESS THE OPTIONS BUTTON LOCATED ON THE HOME MENU IN THE UPPER RIGHT HAND CORNER.

#### TO RETURN BACK TO THE HOME MENU PRESS THE HOME BUTTON AT ANY TIME

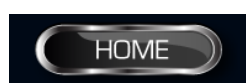

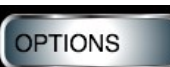

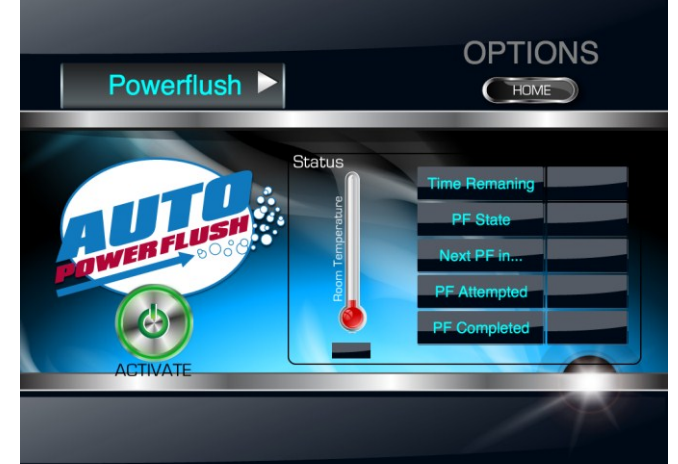

AUTO POWERFLUSH MENU: FOR STATUS OF NEXT POWERFLUSH CYCLE OR TO ACTIVATE A CURRENT REQUIRED CYCLE THIS IS THE MENU FOR YOU. TO ACTIVATE CYCLE: SIMPLY PRESS THE ACTIVATE BUTTON AND EXIT THE SHOWER. <u>READ OWNERS</u> MANUAL FOR POWERFLUSH INSTRUCTIONS.

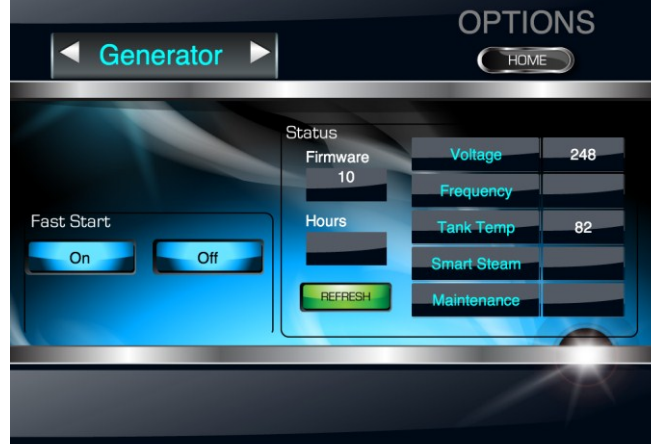

GENERATOR MENU: THIS MENU IDENTIFIES GENERATOR SOFTWARE VERSION, ACTUAL VOLTAGE TO THEUNIT FROM YOUR HOME AND ALSO ALLOWS YOU TO TURN ON/OFF FAST START FEATURE FOR VACATION HOME INSTALLATIONS.

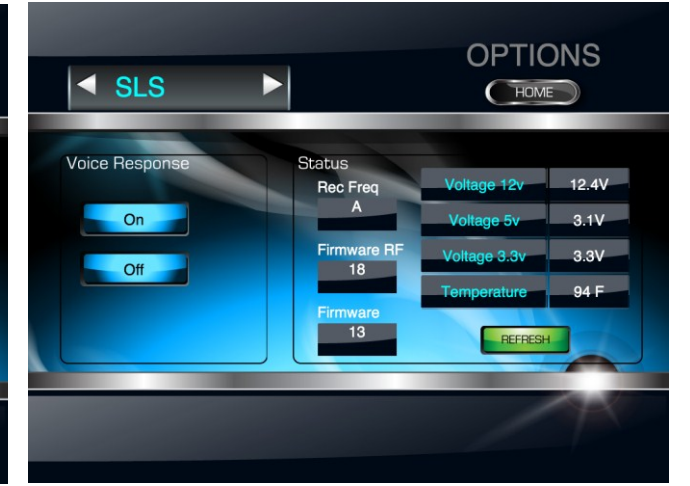

LIGHT AND SOUND SYSTEM MENU: THIS MENU IDENTIFIES R/F REMOTE FREQ. INTERNAL SOFTWARE VERSION PLUS VARIOUS VOLTAGE AND TEMPERATURES. IF YOU WOULD LIKE TO TURN OFF/ON THE VOICE RESPONSE FEATURE. PRESS THE ON OR OFF BUTTONS

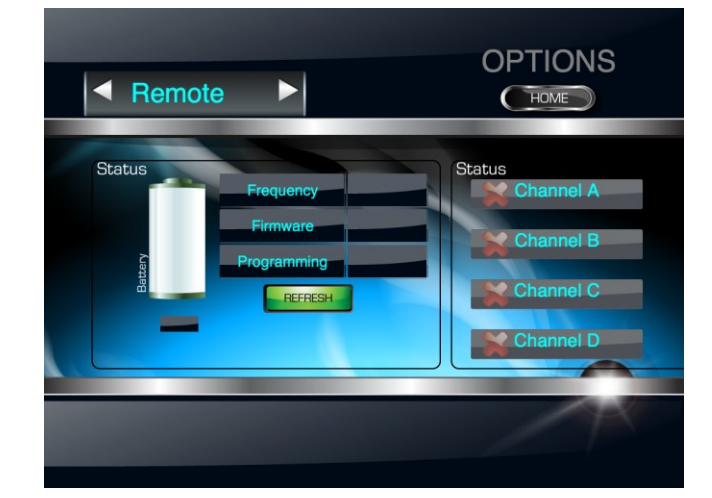

REMOTE MENU: IF YOU HAVE THE LIGHT AND SOUND SYSTEM WITH R/F REMOTE CONTROL THIS SCREEN WILL ALLOW YOU TO CHECK BATERY LEVEL AND ALSO CHANGE THE REMOTE UP TO 4 FREQUENCIES FOR USE OF MULTIPLE UNITS IN ONE HOME.

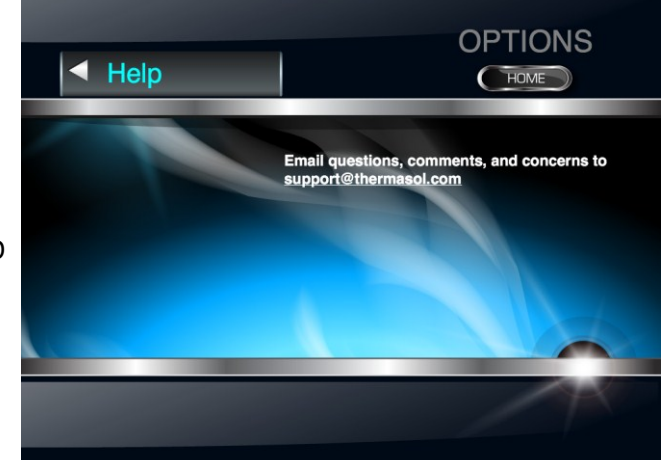

HELP MENU: PROVIDES EMAIL LINK TO THERMASOL'S CUSTOMER SUPPORT NETWORK. OR SIMPLY CALL, (800) 776.0711